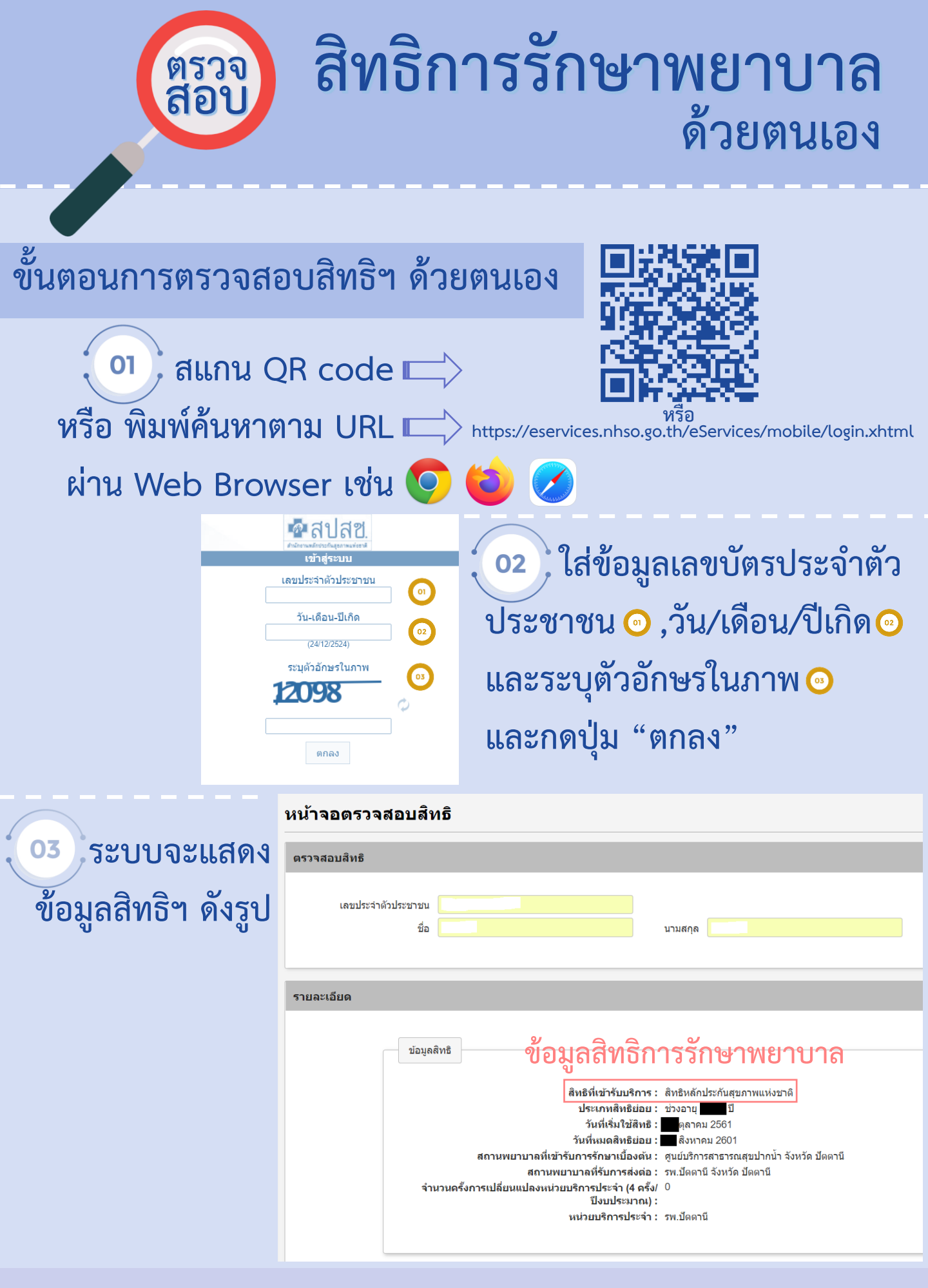

งานเวชระเบียนและสถิติ โรงพยาบาลธัญญารักษ์ปัตตานี